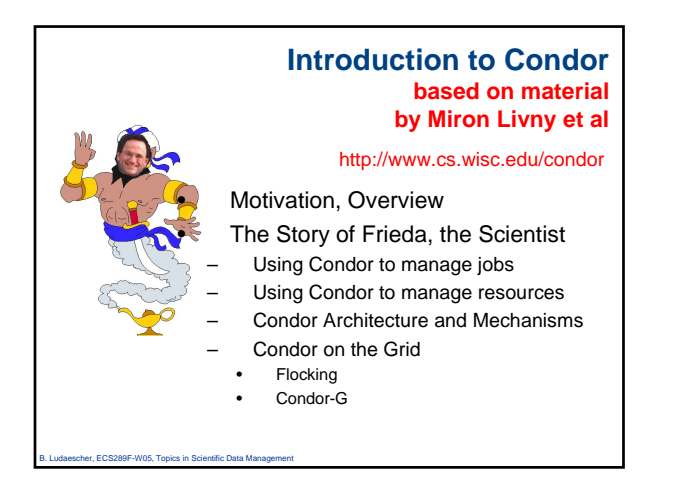

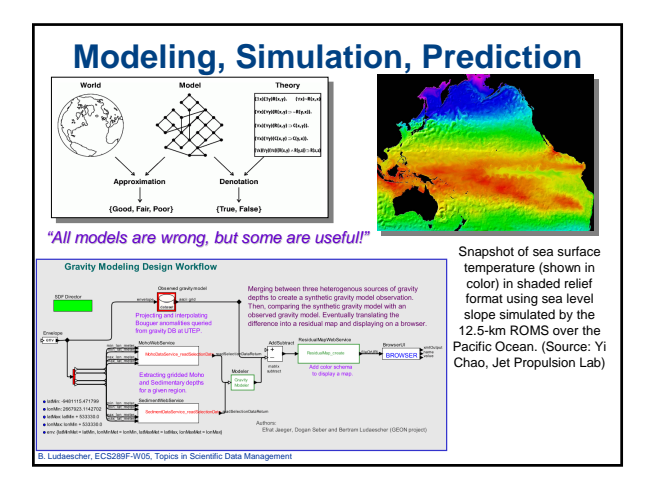

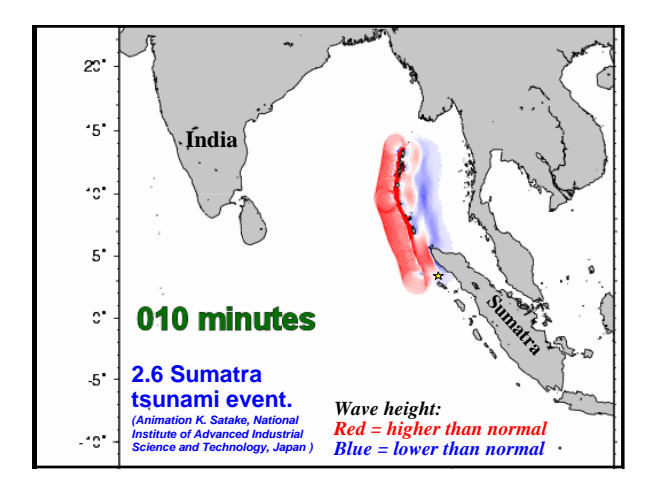

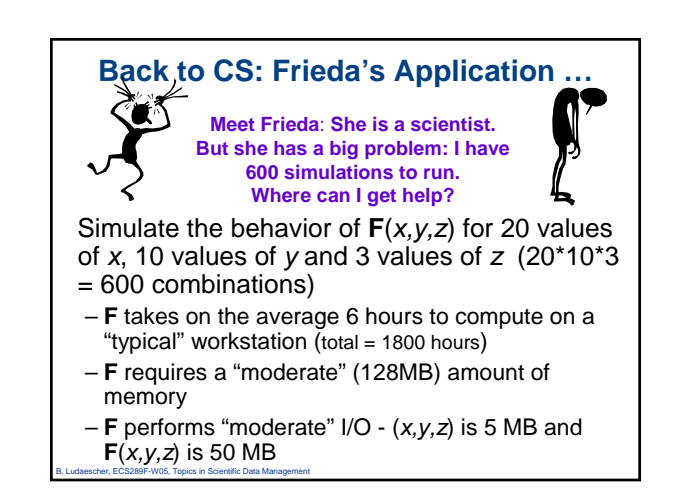

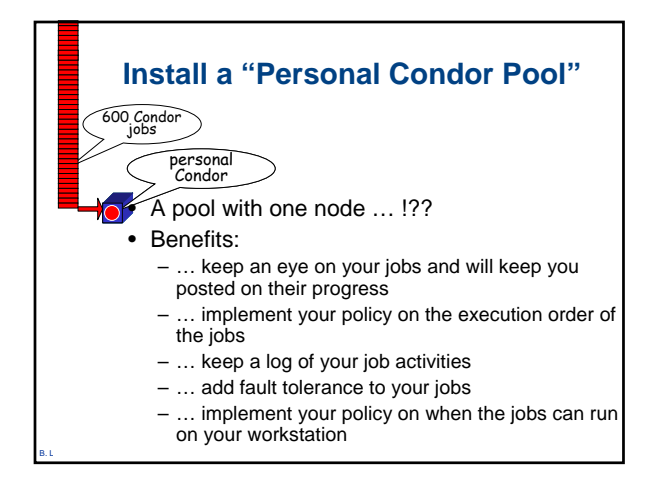

### Getting Started: Submitting Jobs to Condor

- Choosing a "Universe" (runtime environment) for your job
   Just use VANILLA for now
- · Make your job "batch-ready"
- Creating a *submit description* file
- Run *condor\_submit* on your submit description file

### Making your job batch-ready

- Must be able to run in the background: no interactive input, windows, GUI, etc.
- Can still use STDIN, STDOUT, and STDERR (the keyboard and the screen), but files are used for these instead of the actual devices
- Organize data files

er, ECS289F-W05, Topics in Scientific Data Ma

### **Creating a Submit Description File**

• A plain ASCII text file

her, ECS289F-W05, Topics in Scientific Data Ma

- Tells Condor about your job:
  - Which executable, universe, input, output and error files to use, command-line arguments, environment variables, any special requirements or preferences (more on this later)
- Can describe many jobs at once (a "cluster") each with different input, arguments, output, etc.

### Simple Submit Description File

# Simple condor\_submit input file
# (Lines beginning with # are comments)
# NOTE: the words on the left side are not
# case sensitive, but filenames are!
Universe = vanilla
Executable = my\_job
Queue

### Running condor submit

- You give *condor\_submit* the name of the submit file you have created
- condor\_submit parses the file, checks for errors, and creates a "ClassAd" that describes your job(s)
- Sends your job's ClassAd(s) and executable to the condor\_schedd, which stores the job in its queue
  - Atomic operation, two-phase commit
- View the queue with *condor\_q*

escher, ECS289F-W05, Topics in Scientific Data Management

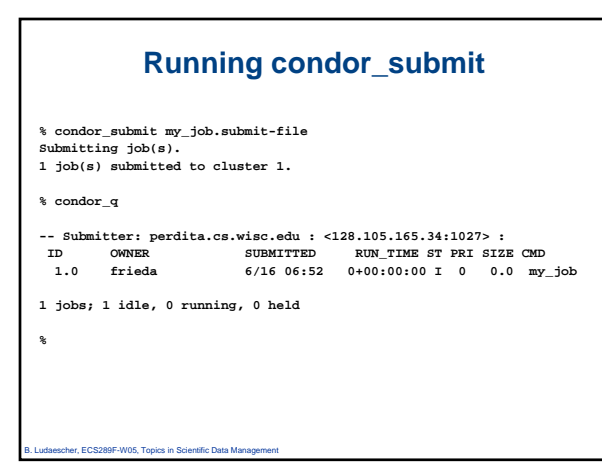

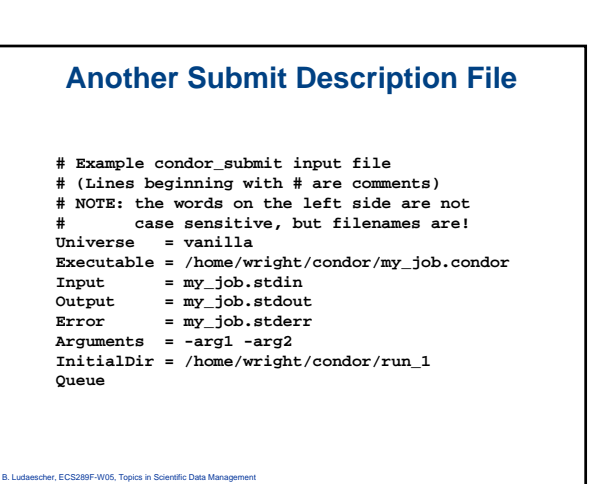

### "Clusters" and "Processes"

- If your submit file describes multiple jobs, we call this a "cluster"
- Each job within a cluster is called a "process" or "proc"
- If you only specify one job, you still get a cluster, but it has only one process
- A Condor "Job ID" is the cluster number, a period, and the process number ("23.5")
- Process numbers always start at 0

er, ECS289F-W05, Topics in Scientific Data Ma

### Example Submit Description File for a Cluster

| * condo   | r submit my j  | ob.submit-file    |                |      |      |        |
|-----------|----------------|-------------------|----------------|------|------|--------|
| Cubmitt   | ing job(g)     |                   |                |      |      |        |
| BUDIIIICC | ing job(s).    |                   |                |      |      |        |
| 2 job(s   | ) submitted to | o cluster 2.      |                |      |      |        |
|           |                |                   |                |      |      |        |
| % condo   | r_q            |                   |                |      |      |        |
|           |                |                   |                |      |      |        |
| Subm      | itter: perdita | a.cs.wisc.edu : < | 128.105.165.34 | :102 | 7> : |        |
| ID        | OWNER          | SUBMITTED         | RUN_TIME ST    | PRI  | SIZE | CMD    |
| 1.0       | frieda         | 6/16 06:52        | 0+00:02:11 R   | 0    | 0.0  | my_job |
| 2.0       | frieda         | 6/16 06:56        | 0+00:00:00 I   | 0    | 0.0  | my_job |
| 2.1       | frieda         | 6/16 06:56        | 0+00:00:00 I   | 0    | 0.0  | my_job |
|           |                |                   |                |      |      |        |
| 3 jobs;   | 2 idle, 1 ru   | nning, 0 held     |                |      |      |        |
|           |                |                   |                |      |      |        |
| 0.        |                |                   |                |      |      |        |
| *         |                |                   |                |      |      |        |
|           |                |                   |                |      |      |        |
|           |                |                   |                |      |      |        |
|           |                |                   |                |      |      |        |

### Submit Description File for a *BIG* Cluster of Jobs

- The initial directory for each job is specified with the \$(Process) macro, and instead of submitting a single job, we use "Queue 600" to submit 600 jobs at once
- \$(Process) will be expanded to the process number for each job in the cluster (from 0 up to 599 in this case), so we'll have "run\_0", "run\_1", ... "run\_599" directories
- All the input/output files will be in different directories!

daescher, ECS289F-W05, Topics in Scientific Data Management

her, ECS289F-W05, Topics in Scientific Data Man

### Submit Description File for a BIG Cluster of Jobs # Example condor\_submit input file that defines # a cluster of 600 jobs with different iwd Universe = vanilla Executable = my\_job Arguments = -arg1 -arg2 InitialDir = run\_\$(Process) Queue 600

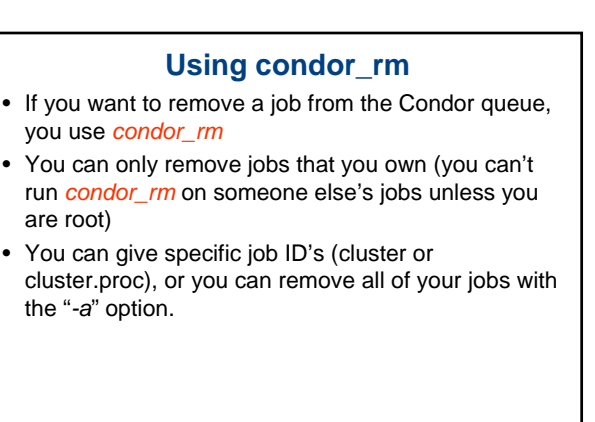

### **Temporarily halt a Job**

- Use condor\_hold to place a job on hold
   Kills job if currently running
  - Will not attempt to restart job until released
  - Sometimes Condor will place a job on hold ("system hold")
- Use *condor\_release* to remove a hold and permit job to be scheduled again

### Using condor\_history

- Once your job completes, it will no longer show up in condor\_q
- You can use *condor\_history* to view information about a completed job
- The status field ("ST") will have either a "C" for "completed", or an "X" if the job was removed with *condor\_rm*

### **Getting Email from Condor**

- By default, Condor will send you email when your jobs completes
  - With lots of information about the run
- If you don't want this email, put this in your submit file:
  - notification = never
- If you want email every time something happens to your job (preempt, exit, etc), use this:

notification = always

Ludaescher, ECS289F-W05, Topics in Scientific Data Management

er, ECS289F-W05, Topics in Scientific Data N

### Getting Email from Condor (cont'd)

- If you only want email in case of errors, use this: notification = error
- By default, the email is sent to your account on the host you submitted from. If you want the email to go to a different address, use this:

notify\_user = email@address.here

escher, ECS289F-W05, Topics in Scientific Data Management

er, ECS289F-W05, Topics in Scientific Data M

### A Job's life story: The "User Log" file

- A UserLog must be specified in your submit file:
   Log = filename
- You get a log entry for everything that happens to your job:
  - When it was submitted, when it starts executing, preempted, restarted, completes, if there are any problems, etc.
- Very useful! Highly recommended!

## د... محمد المحمد ال

### **Uses for the User Log**

- Easily read by human or machine
  - C++ library and Perl Module for parsing UserLogs is available
- Event triggers for meta-schedulers

   Like DagMan...
- Visualizations of job progress
   Condor JobMonitor Viewer

er, ECS289F-W05, Topics in Scientific Data M

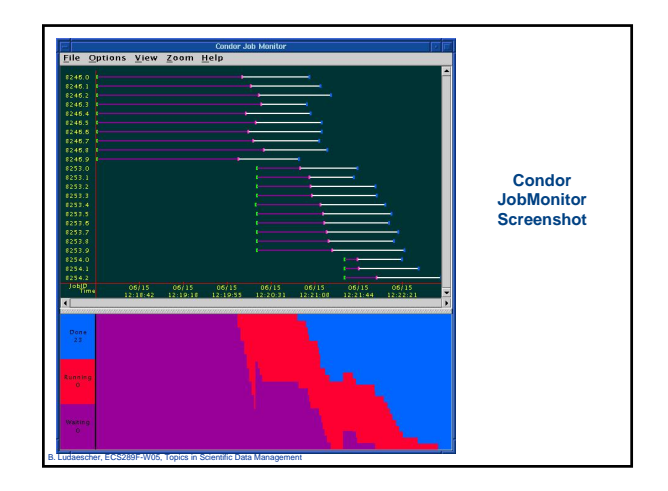

# <text><list-item><code-block></code>

### Want other Scheduling possibilities? Use the Scheduler Universe

- In addition to VANILLA, another job universe is the *Scheduler Universe*.
- Scheduler Universe jobs run on the submitting machine and serve as a meta-scheduler.
- DAGMan meta-scheduler included

daescher, ECS289F-W05, Topics in Scientific Data Management

### DAGMan

### • Directed Acyclic Graph Manager

- DAGMan allows you to specify the *dependencies* between your Condor jobs, so it can *manage* them automatically for you.
- (e.g., "Don't run job "B" until job "A" has completed successfully.")

er, ECS289F-W05, Topics in Sci

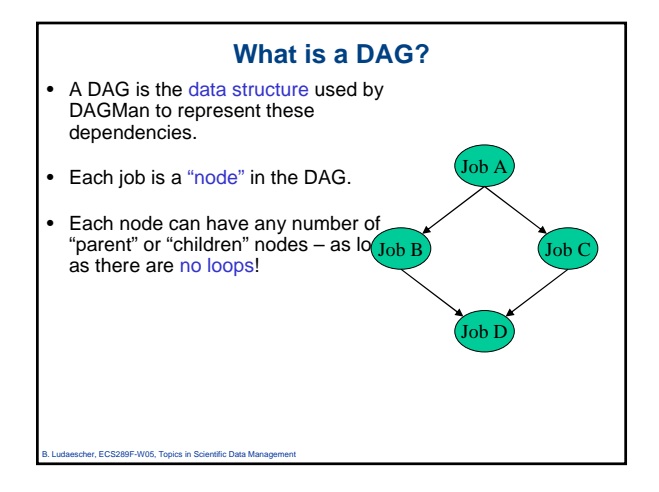

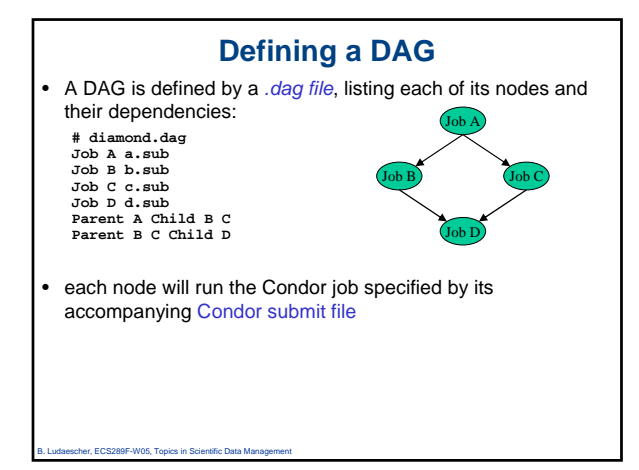

### **Submitting a DAG**

- To start your DAG, just run condor\_submit\_dag with your .dag file, and Condor will start a personal DAGMan daemon which to begin running your jobs:
  - % condor\_submit\_dag diamond.dag

er, ECS289F-W05, Topics in Scientific Data M

- condor\_submit\_dag submits a Scheduler Universe Job with DAGMan as the executable.
- Thus the DAGMan daemon itself runs as a Condor job, so you don't have to baby-sit it.

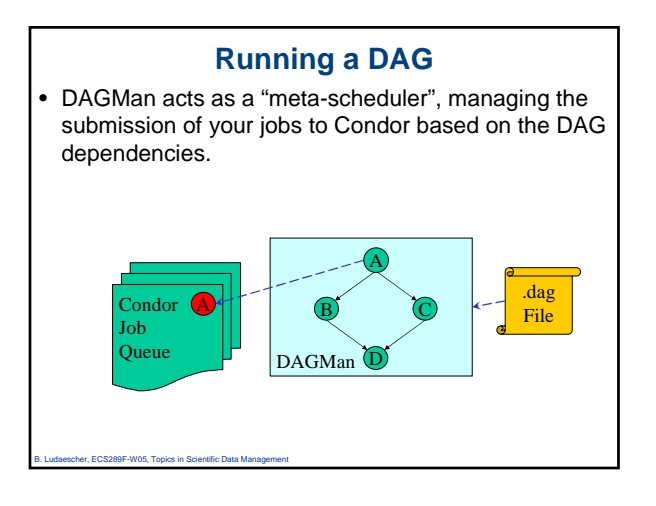

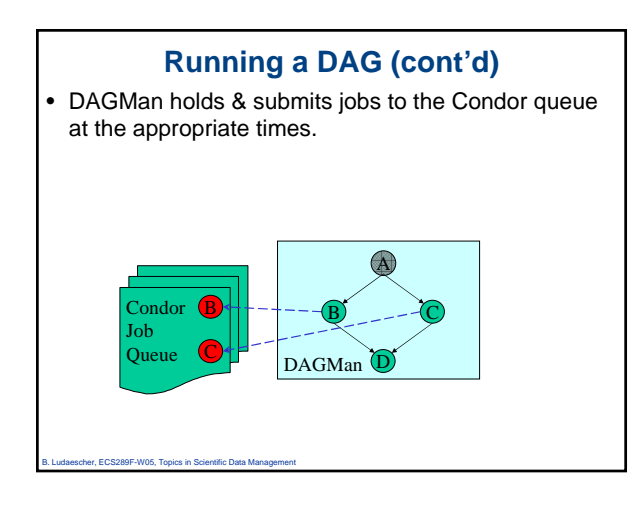

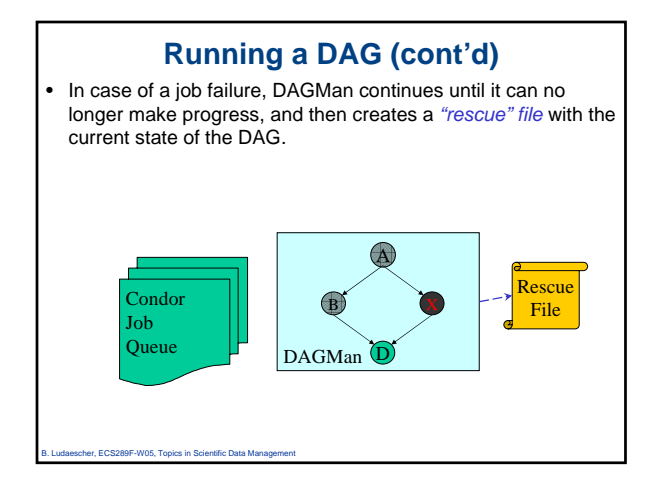

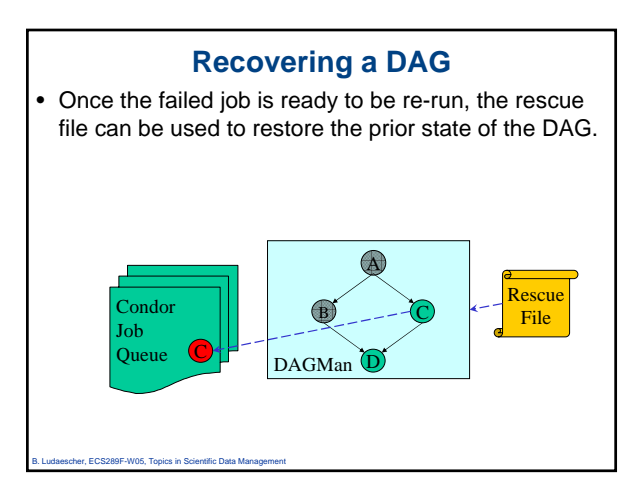

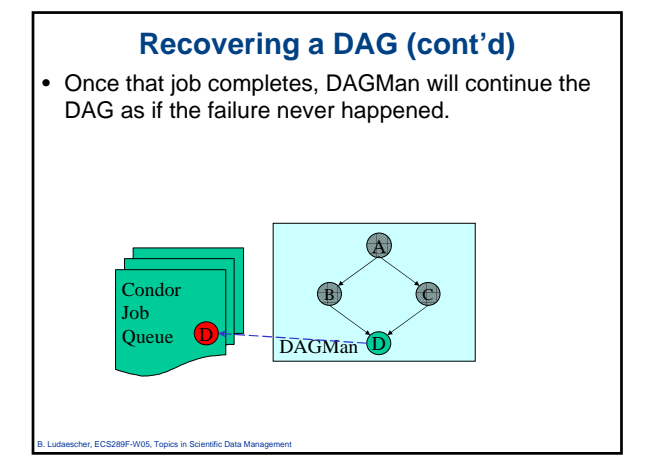

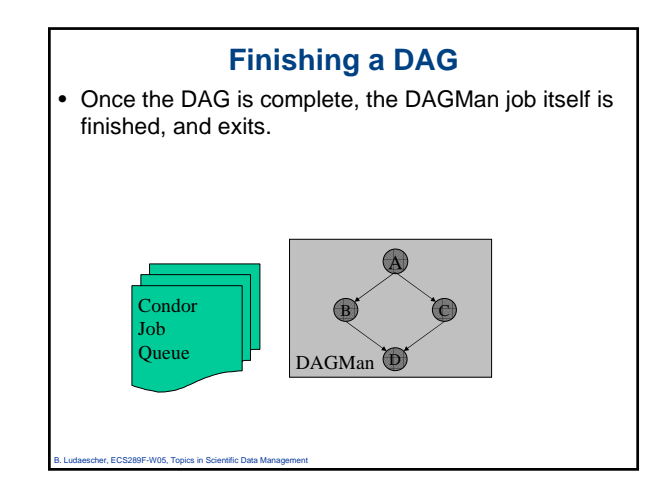